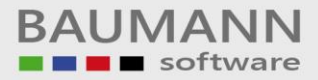

# Wie erreiche ich was?

| Projekt:     | <b>CRM –</b> Customer Relationship Management |
|--------------|-----------------------------------------------|
| Bezeichnung: | Grundeinrichtungs-Assistent                   |
| Version:     | 4.11.                                         |
| Datum:       | 31. Juli 2014                                 |

# Kurzbeschreibung:

Die Funktion des Grundeinrichtungs-Assistenten hilft Ihnen dabei, Ihr CRM nach Ihren persönlichen Wünschen und Bedürfnissen einzurichten (Design, E-Mail, Einstellungen).

Alle Einstellungen können separat später nochmals in der Menüleiste unter **"Konfiguration"** gemacht oder geändert werden.

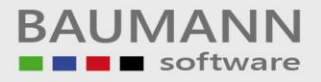

# Inhaltsverzeichnis

| 1. | Öffnen des Grundeinrichtungs-Assistenten | . 3 |
|----|------------------------------------------|-----|
| 2. | Auswahl Ihres persönlichen Layouts       | . 4 |
| 3. | Festlegen eines Mitarbeiterfotos         | . 5 |
| 4. | TAPI                                     | . 6 |
| 5. | Kalender                                 | . 7 |
| 6. | Einrichten Ihrer E-Mail Verbindung       | . 8 |

# 1. Öffnen des Grundeinrichtungs-Assistenten

Der CRM Grundeinrichtungs-Assistent öffnet sich bei der ersten Benutzung des CRM automatisch, kann aber jederzeit in der Menüleiste unter "Datei" – "Grundeinrichtungs-Assistent" wieder aufgerufen werden.

| 🌮 CRM Grundeinrichtungs-Assistent | X                                                                                                    |
|-----------------------------------|----------------------------------------------------------------------------------------------------|
|                                   | Willkommen beim CRM                                                                                                    |
|                                   | Herzlich Willkommen zur Basiseinrichtung des<br>Customer-Relationship-Managements der Firma Baumann Computer.                                                                                                    |
|                                   | Dieser Assistent führt Sie durch die Grundeinstellungen.<br>Sollten Sie bei einem Schritt nicht wissen, was Sie angeben sollen, klicken Sie<br>einfach auf weiter. Dann werden für diesen Punkt die Standardeinstellungen<br>übernommen.                                                                                                    |
|                                   | Sie können die Grundeinrichtung jetzt auch abbrechen, dann wird das CRM im<br>Falle einer Ersteinrichtung vollständig mit den Standardeinstellungen<br>eingerichtet bzw. im Falle einer Aktualisierung mit Ihren Original-Einstellungen<br>wiederhergestellt.<br>Über den Menüpunkt Konfiguration - Einstellungen können Sie alle<br>Einstellungen hinterher manuell ändern. |
|                                   |                                                                                                    |
|                                   | Um fortzufahren, klicken Sie auf Weiter                                                                                                    |
|                                   | < Zurück Weiter > Abbrechen                                                                                                    |

## 2. Auswahl Ihres persönlichen Layouts

Auf dieser Maske können Sie das Design Ihres CRMs auswählen. Jeder Benutzer kann sich individuell ein eigenes Design wählen und übernehmen. Eine kurze Beschreibung des Designs das Sie direkt unter dem Design-Namen finden, soll Ihnen helfen, Ihren persönlichen Geschmack zu treffen.

| <b>ut wählen</b><br>Wählen Sie bitte ein Design<br>Xitte wählen Sie aus der Liste das Design, welch |                                                                                                    |                                                                                                    |                                                               |                                                                                                    |
|----------------------------------------------------------------------------------------------------|----------------------------------------------------------------------------------------------------|----------------------------------------------------------------------------------------------------|---------------------------------------------------------------|----------------------------------------------------------------------------------------------------|
| <b>ut wählen</b><br>Wählen Sie bitte ein Design<br>Sitte wählen Sie aus der Liste das Design, welch |                                                                                                    |                                                                                                    |                                                               |                                                                                                    |
| Wählen Sie bitte ein Design<br>Nitte wählen Sie aus der Liste das Design, welch                     |                                                                                                    |                                                                                                    |                                                               |                                                                                                    |
| Wanien Sie bitte ein Design<br>Sitte wählen Sie aus der Liste das Design, welch                     |                                                                                                    |                                                                                                    |                                                               |                                                                                                    |
| iitte wählen Sie aus der Liste das Design, welch                                                    |                                                                                                    |                                                                                                    |                                                               |                                                                                                    |
| iitte wählen Sie aus der Liste das Design, welch                                                    |                                                                                                    |                                                                                                    |                                                               |                                                                                                    |
| )itte wählen Sie aus der Liste das Design, welch                                                    |                                                                                                    |                                                                                                    |                                                               |                                                                                                    |
| itte wählen Sie aus der Liste das Design, welch                                                     |                                                                                                    |                                                                                                    |                                                               |                                                                                                    |
| litte wählen Sie aus der Liste das Design, welch                                                    |                                                                                                    |                                                                                                    |                                                               |                                                                                                    |
| itte wählen Sie aus der Liste das Design, welch                                                     |                                                                                                    |                                                                                                    |                                                               |                                                                                                    |
| 3itte wählen Sie aus der Liste das Design, welch                                                    |                                                                                                    |                                                                                                    |                                                               |                                                                                                    |
| <u>,</u>                                                                                            | nes Sie am                                                                                                    | ehesten a                                                                                                    | anspricht                                                     | :                                                                                                    |
|                                                                                                    |                                                                                                    |                                                                                                    |                                                               |                                                                                                    |
|                                                                                                    |                                                                                                    |                                                                                                    |                                                               |                                                                                                    |
| Server Classia                                                                                      | Converting of the local division of the local division of the loca | and Children and Children and C | (D) lessolater                                                |                                                                                                    |
| Seven Classic 🔹                                                                                     | Con House is                                                                                                    | intpote litter gilt                                                                                                    | Statute along a                                               | an gate Franciscus à la facture and                                                                                                    |
|                                                                                                    | (model)                                                                                                    | a jainte a jagament                                                                                                    | a ciamitante si seco                                          | and a                                                                                                    |
|                                                                                                    | A street                                                                                                    |                                                                                                    | regioner annotations.<br>An Frankrike Denstri og van år dense |                                                                                                    |
|                                                                                                    | AL OBSIDE                                                                                                    | -                                                                                                    | a definition of                                               | leating.                                                                                                    |
| Abnelt stark dem 'Seven'-Design, nur                                                                | La research of                                                                                                    | Consultantian International                                                                                                    | 000                                                           | Public Distance III                                                                                                    |
| annere stark dem beverr besigny nar                                                                 | B-stile                                                                                                    | (marketter                                                                                                    | 0.000                                                         | # (make) # (Kings)                                                                                                    |
| anstelle der blautöne wird hier noch mehr                                                           | # +5e                                                                                                    | Consultantial Institution                                                                                                    | 100                                                           | Notesting Table Transmission and Transmission                                                                                                    |
| instelle der bladone mitarner noermen                                                               | C. Condan                                                                                                    | constants.                                                                                                    |                                                               | We do not as 1, second 1, a 1-rate to optimize (10)                                                                                                    |
| Nert auf die silbernen Earben gelegt.                                                               |                                                                                                    | The Artist                                                                                                    |                                                               | Nagati Waterbill, All Land                                                                                                    |
| rere aan ale bibernen ranben gelege                                                                 |                                                                                                    | (marketing                                                                                                    | 1111                                                          | bit comments                                                                                                    |
|                                                                                                    |                                                                                                    | Consultantine I                                                                                                    | 0.01                                                          | Nation Search Device NumBer 2010 102                                                                                                    |
|                                                                                                    |                                                                                                    | internation in the                                                                                                    | 000                                                           | # laterial                                                                                                    |
|                                                                                                    |                                                                                                    | interfection in the local distance                                                                                                    | 1001                                                          | # and 18%                                                                                                    |
|                                                                                                    |                                                                                                    | internation of the local division of the local division of the loc |                                                               | Management of the Principal Colling                                                                                                    |
|                                                                                                    |                                                                                                    | madama.                                                                                                    | -                                                             | Watermailed-oler Stear Bylancials We                                                                                                    |
|                                                                                                    |                                                                                                    | Transferration (                                                                                                    | 444.7                                                         | Transfer of Biorenautili                                                                                                    |
|                                                                                                    |                                                                                                    | insubation .                                                                                                    | 1000                                                          | Restor KER (EX 17 Th                                                                                                    |
|                                                                                                    |                                                                                                    | Consultantial International                                                                                                    | 000                                                           | Rental ACEN (DV 10717).                                                                                                    |
|                                                                                                    |                                                                                                    | one de las                                                                                                    | 1000                                                          | Reflective (1920) (2:14-04-000) (77), 420, 1970)                                                                                                    |
|                                                                                                    | 1                                                                                                    | The Artes                                                                                                    | -                                                             | Harden and Funda mage from                                                                                                    |
|                                                                                                    |                                                                                                    | resardantian                                                                                                    | 1000                                                          | No office cannot be stated in particular of                                                                                                    |
|                                                                                                    | Character .                                                                                                    | Transferration of the local division of the local division of the  | 000                                                           | No other state for the state of the state of |
|                                                                                                    | 0.000                                                                                                    | interdential                                                                                                    | 8407                                                          | KANNER DER VERSTEN VERSTEN                                                                                                    |
|                                                                                                    | in many                                                                                                    | international design                                                                                                    | 000                                                           | No. 111 IN Desire Lands (2011)                                                                                                    |
|                                                                                                    | a contra                                                                                                    | inter daries                                                                                                    | -                                                             | Notario 11.1 III - monocarititi                                                                                                    |
|                                                                                                    | a                                                                                                    | international designs                                                                                                    | -                                                             | And Provide Address of the Owner of the Owner of the Owne |
|                                                                                                    | E instructor                                                                                                    | resardantian                                                                                                    |                                                               | Printed Editor of Pill, Service                                                                                                    |
|                                                                                                    | Q matches                                                                                                    |                                                                                                    |                                                               |                                                                                                    |
|                                                                                                    | ar magene                                                                                                    | del 1 2 2 4                                                                                                    |                                                               |                                                                                                    |
|                                                                                                    | -                                                                                                    |                                                                                                    |                                                               | and Benda                                                                                                    |
|                                                                                                    |                                                                                                    |                                                                                                    |                                                               | hang b                                                                                                    |
|                                                                                                    |                                                                                                    |                                                                                                    |                                                               |                                                                                                    |
|                                                                                                    |                                                                                                    |                                                                                                    |                                                               |                                                                                                    |
|                                                                                                    |                                                                                                    |                                                                                                    |                                                               |                                                                                                    |
|                                                                                                    |                                                                                                    |                                                                                                    |                                                               |                                                                                                    |
|                                                                                                    |                                                                                                    |                                                                                                    |                                                               |                                                                                                    |
|                                                                                                    |                                                                                                    |                                                                                                    |                                                               |                                                                                                    |
|                                                                                                    |                                                                                                    |                                                                                                    |                                                               |                                                                                                    |
|                                                                                                    |                                                                                                    |                                                                                                    | < Training                                                    |                                                                                                    |
|                                                                                                    |                                                                                                    |                                                                                                    | < zuruci                                                      | vveiter > Abb                                                                                                    |
|                                                                                                    |                                                                                                    |                                                                                                    |                                                               |                                                                                                    |

Klicken Sie auf den Button "Weiter", wenn Sie eine Auswahl getroffen haben.

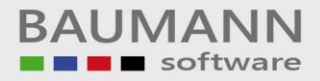

## 3. Festlegen eines Mitarbeiterfotos

Jeder Mitarbeiter kann auch, falls erwünscht, ein Foto zum eigenen Profil hinzufügen. Dieses Bild kann jederzeit gelöscht oder ersetzt werden.

| Second State CRM Grundeinrichtungs-Assistent                                                 |                                                                            | ×            |
|----------------------------------------------------------------------------------------------|----------------------------------------------------------------------------|--------------|
| <b>Mitarbeiterfoto</b><br>Ein Bild sagt mehr als tausend Worte                               |                                                                            |              |
| Besitzen Sie ein Bild von sich selbst?<br>Verpassen Sie Ihrem CRM einen ganz persönlichen To | buch mit Ihrem Foto auf der Tagesübersicht!<br>Bild wählen<br>Bild löschen |              |
|                                                                                              | < Zurück Weiter > Abbre                                                    | <b>echen</b> |

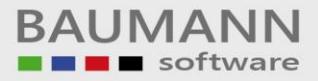

### 4. TAPI

Auf der TAPI-Telefonie-Maske können Sie festlegen, welche TAPI-ID Ihrem Telefon zugeordnet werden soll. So werden Sie bei eingehenden Anrufen umgehend mit den dazugehörigen Kundeninformationen versorgt.

| CRM Grundeinrichtungs-Assistent                                                                                                    | ×      |
|----------------------------------------------------------------------------------------------------|--------|
| TAPI-Telefonie<br>Sie sehen auf einen Blick, mit wem Sie telefonieren                                                                                                    |        |
| Ihre Tapi ID:                                                                                                    |        |
| Weitere Optionen:<br>Betrieb an einer Nebenstelle (ISDN)<br>Automatische Eingangserkennung des Anrufers<br>LIKE-Suche durchführen (Wenn Ansprechpartner unbekannt wird versucht die Firma zu ermitteln)<br>Anrufliste beim Beenden des CRMs automatisch sichern |        |
| < Zurück Weiter > Abbrec                                                                                                    | hen "" |

Klicken Sie auf den Button "Weiter", um die TAPI-Einstellungen zu übernehmen.

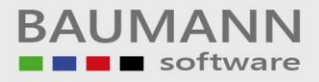

### 5. Kalender

Auf der Maske zur Einrichtung Ihres Kalenders werden Sie gebeten, Ihre Arbeitszeit zu definieren. Dadurch zeigt der Kalender nur diesen Zeitbereich auf den entsprechenden Terminen an.

| Scr Grundeinrichtungs-Assistent                                                                                                    | ×    |
|----------------------------------------------------------------------------------------------------|------|
| <b>Kalender</b><br>Mit dem Kalender verpassen Sie keine wichtigen Termine                                                                                                    |      |
| Definieren Sie Ihre Arbeitszeit:<br>Beginn: 08:00 +<br>Ende: 17:30 +                                                                                                    |      |
| Diese Einstellung beschränkt die Standardanzeige Ihres Kalenders auf die Arbeitsstunden.<br>Ganztagstermine werden weiterhin angezeigt.<br>Diese Einstellung wird beim nächsten Start des CRMs wirksam. |      |
| < Zurück Weiter > Abbred                                                                                                    | chen |

Klicken Sie auf den Button "Weiter", um die Einstellungen zu übernehmen.

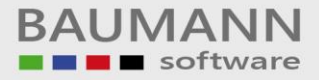

## 6. Einrichten Ihrer E-Mail Verbindung

Auf dieser Maske können Sie Ihr CRM mit Ihrem E-Mail-Account verknüpfen, damit Sie jederzeit einen Überblick über Ihren Online-Schriftverkehr haben.

| 🌮 CRM Grundeinrichtungs-Assistent                                                                                                    | ×          |
|----------------------------------------------------------------------------------------------------|------------|
| E-Mail-Accounts<br>Rufen Sie Ihre E-Mails mit dem CRM ab                                                                                                    |            |
| Das CRM kann Ihre E-Mails abholen.<br>Wenn die Absender-E-Mail-Adresse bei einem Kunden hinterlegt ist, wird diese E-Mail automatisch<br>mit dem Kunden verlinkt.<br>So behalten Sie jederzeit den Überblick über ihre schriftliche Online-Kommunikation mit Ihren Kunden. |            |
| E-Mail-Kontenübersicht öffnen                                                                                                    |            |
|                                                                                                    |            |
| < Zurück Weiter > Abbred                                                                                                    | hen<br>.al |

Klicken Sie auf den Button "Weiter", um alle bisherigen Einstellungen zu übernehmen.

Alle Einstellungen des Grundeinrichtungsassistenten können Sie im CRM in der Menüleiste unter **"Konfiguration"** ändern.